## **DESKTOP – TD1 2021 FORM CHANGE**

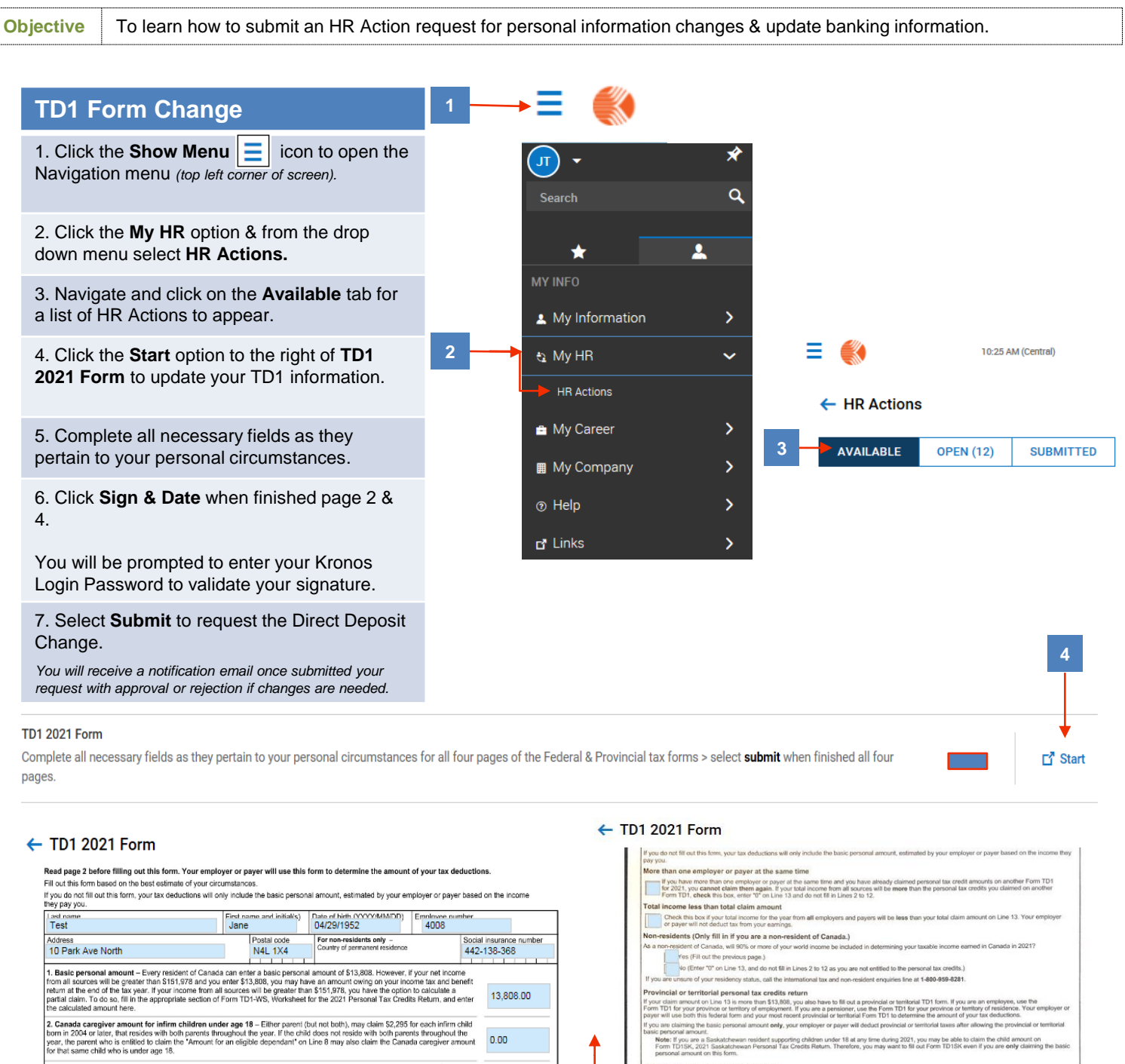

0.00

0.00

0.00

0.00

3. Age amount – If you will be 65 or older on December 31, 2021, and your not income for the year from all sources will be \$38,809 or less, enter \$7,713. If your not income for the year will be between \$38,869 and \$90,313 and you want to calculate a partial claim, gat Form TO1-XV, Worksheel for the 222 Ferrormal T-X crodits Resum. Are fill in the approximate section. 4. Pension income amount – If you will receive regular pension payments from a pension plan or fund (excluding Canada Pension Plan, Duebec Pension Plan, Old Age Security, or Guaranteed Income Supplement payments), enter \$2,000 or your estimated annual pension income, whichever is less.

5. Tuition (full time and part time) — If you are a student enrolled at a university or college, or an educational institution certified by Employment and Social Development Canada, and you will pay more than \$100 per institution in taiton tees, till in this section. If you are enrolled full time or part time, entit the total of the taiton fees you will pay.

Disability amount – If you will claim the disability amount on your income tax and benefit return by using Form T2201, Disability Tax Credit Certificate, enter \$8,662.

0.00 7. Spouse or common-law partner amount – If you are supporting your spouse or common-law partner who lives with you and whose not income for the year will be less than Line 1 (Line 1 plus 82,295 if they are infirm), orler the difference between this something and their estimated not income for the year will be Line 1 or more (Line 1 plus 82,295 if they are infirm), you cannot claim this amount. In all cases, if their not income for the year will be Line 1 or more (Line 1 plus 82,295 if they are infirm), you cannot claim this amount. In all cases, if their not income for the year will be 524,604 or less and they are infirm, go to Line 5. 0.00

8. Amount for an eligible dependant — If you do not have a spouse or common-law partner and you support a dependent relative who lives with you and whose net income for the year will be last than Line 1 (Line 1 plus 52,256 if they are infirm and you cannot at claim the Cannot caregiver manuem to children underlayed 156 this dependent, neither difference between this amount at claim the Cannot caregiver amount for children underlayed area in 156 this dependent, neither difference between this amount at claim the Cannot caregiver amount or children underlayed area 16 for this dependent, neither difference between this amount, and claim the Cannot claim the Same set of the set of the 0.00 older, go to Line 9

9. Canada caregiver amount for eligible dependant or spouse or common-law partner – if, at any time in the year, you support an infirm eligible dependant (aged 15 or aider) or an infirm spouse or common-law partner whose net income for the year will be \$24,064 or less, at Form TD1-19% and fill in the appropriate section.

| More than one employer or payer at the same time                                                                                                    |                                                                                                    |                                                                                                    |
|----------------------------------------------------------------------------------------------------|----------------------------------------------------------------------------------------------------|----------------------------------------------------------------------------------------------------|
| If you have more than one employed to pay at the same time and you have already claims<br>for 2021, you cannot claim them again. If your total income from all sources will be more the<br>Event D1, check this how, and/or X0, and low 13 million do not 80 in the 20 or 10.                                                                                                    | d personal tax credit amour<br>han the personal tax credits                                                                                                    | nts on another Form 1<br>you claimed on anot                                                                                                    |
| Total income less than total claim amount                                                                                                    |                                                                                                    |                                                                                                    |
| Check this box if your total income for the year from all employers and payers will be less t<br>or payer will not deduct tax from your earnings.                                                                                                    | han your total claim amount                                                                                                    | on Line 13. Your em                                                                                                    |
| Non-residents (Only fill in if you are a non-resident of Canada.)                                                                                                    |                                                                                                    |                                                                                                    |
| As a non-resident of Canada, will 90% or more of your world income be included in determining you                                                                                                    | ur taxable income earned in                                                                                                    | Canada in 2021?                                                                                                    |
| Yes (Fill out the previous page.)                                                                                                    |                                                                                                    |                                                                                                    |
| No (Enter "0" on Line 13, and do not fill in Lines 2 to 12 as you are not entitled to the p                                                                                                    | ersonal tax credits.)                                                                                                    |                                                                                                    |
| If you are unsure of your residency status, call the international tax and non-resident enquiries line                                                                                                    | at 1-800-959-8281.                                                                                                    |                                                                                                    |
| Provincial or territorial personal tax credits return                                                                                                    |                                                                                                    |                                                                                                    |
| If your claim amount on Line 16 is more than \$13,808, you also have to fill out a provincial or territor<br>Form TD1 for your province or territory of employment. If you are a pensioner, use the Form TD1 6<br>payer will use both this federal form and your most recent provincial or territorial Form TD1 to deter                                                                                                    | rial TD1 form. If you are an<br>in your province or territory o<br>mine the amount of your tao                                                                                                    | employee, use the<br>of residence. Your em<br>c deductions.                                                                                                    |
| If you are claiming the basic personal amount only, your employer or payer will deduct provincial or                                                                                                    | r territorial taxes after allowi                                                                                                    | ng the provincial or te                                                                                                    |
| basic personal amount.<br>Note: if you are a Saskatchewan resident supporting children under 18 at any time during 202<br>Form T015K, 2021 Saskatchewan Personal Tax Credits Return. Therefore, you may want to 5<br>personal amount on this form.                                                                                                    | I, you may be able to claim<br>Il out Form TD1SK even if y                                                                                                    | the child amount on<br>ou are only claiming                                                                                                    |
| Deduction for living in a prescribed zone                                                                                                    |                                                                                                    |                                                                                                    |
| If you live in the Northwest Territories, Nunavut, Yukon, or another prescribed northern zone for m<br>you can claim any of the following:                                                                                                    | ore than six months in a rov                                                                                                    | r beginning or ending                                                                                                    |
| <ul> <li>\$11.00 for each day that you live in the prescribed northern zone</li> </ul>                                                                                                    |                                                                                                    | 244200                                                                                                    |
| <ul> <li>\$22.00 for each day that you live in the prescribed northern zone if, during that time, you live that you maintain, and you are the only person living in that dwelling who is claiming this dedu </li> </ul>                                                                                                    | in a dwelling<br>uction                                                                                                    | 0.00                                                                                                    |
| Employees living in a prescribed intermediate zone can claim 50% of the total of the above amoun<br>For more information, go to canada.ca/taxes-northerm-residents.                                                                                                    | its.                                                                                                    |                                                                                                    |
| Additional tax to be deducted                                                                                                    |                                                                                                    |                                                                                                    |
|                                                                                                    | e incluting non-employme                                                                                                    | nt Fo oo                                                                                                    |
| You may want to have more tax deducted from each payment, especiarly ryou receive order income<br>income such as CPP or CPP benefits, or of age security pension. By deng this, you may not have<br>file your income tax and benefit return. To choose this option, state the amount of additional tax you<br>each payment. To change this deduction later, fill out a new Form TO1.                                                                                                    | to pay as much tax when y<br>a want to have deducted fro                                                                                                    | m [ 0.00                                                                                                    |
| You may want to have more tax deducted term each payment, especially it you necessore determines<br>income such as (PP or CPP bents), or old age security pension. By doing this, you way not have<br>file your income tax and benefit return. To choose this option, state the amount of additional tax you<br>each payment. To change this deduction later, fill out a new Form TD1.<br><b>Reduction in tax deductions</b>                                                                                                    | to pay as much tax when y<br>a want to have deducted fro                                                                                                    | m [0.00                                                                                                    |
| You may want is have more tak detachter frein each jaymindt, espocially " tyd mores interfaces<br>in the province of the second second se                                    | to pay as much tax when y<br>a want to have deducted fro<br>deductions or non-refundab<br>ild care or employment exp<br>EForm T1213. Request to F<br>mployer or payer. You do n                                                                                                    | le tax credits that are<br>enses, charitable dor<br>Reduce Tax Deductio<br>ot need a letter of au                                                                                                    |
| You may ward is have mode tak exclude strain start jargerind, sepacitary's high movement and<br>the post access tak and bandling the start of the start is provided, sepacitary is the functional takes and<br>save a post access tak and bandling that is calculated in the start of a distributional tak and<br>start and exclusion in tak access the start is start and takes and the start of the start of th                                | I to pay as much tax when y<br>a want to have deducted fro<br>deductions or non-refundab<br>lid care or employment exp<br>EForm T1213, Request to F<br>mployer or payer. You do n                                                                                                    | le tax credits that are<br>enses, charitable dor<br>teduce Tax Deductio<br>ot need a letter of au                                                                                                    |
| You may want is have more the exclude from each payment, especially if you move interfaces<br>the pay encount as a problem frame, To character and the pay encount as a problem frame, the detection is the detection in the detection in the detection is the detection in the detection in the detection is the detection in the detection in the detection is the detection in the detection in the detection is the detection in the detection is the detection in the detection is the detection in the detection is the detection in the detection is the detection in the detection is the detection in the detection is the detection in the detection is the detection in the detection is an effective detection. The detection is the detection is detection is previous years. To make the respect, the dot solution and exclude the Sign control base for the previous years. To make the respect, the dot solution is a very solution is the detection is previous years. To make the respect detection is the detection in the detection is a very solution in the detection is previous years. To make the respect detection is detection in the detection is a very solution in the detection is a very solution in the detection is a very solution in the detection is a very solution in the detection is a very solution in the detection is a very solution in the detection is a very solution is the detection is a very solution in the detection is a very solution in the detection is a very solution is the very solution is a very solution in the detection is a very solution is a very solution is a                                    | to pay as much tax when y<br>a want to have deducted fro<br>deductions or non-refundab<br>lid care or employment exp<br>Form T121. Request to F<br>mployer or payer. You do n<br>5.                                                                                                    | le tax credits that are<br>enses, charitable dor<br>teduce Tax Deductio<br>ot need a letter of au                                                                                                    |
| You may want to have more the exclude from each payment, especially 4 you receive the end of the<br>sector of the pay encount as a pay of the end of the sector of the end of the end of the end of the<br>end of payment. To change this detaction later, fill out a new Form TD1.<br><b>Reduction in tax detactions</b> in the end of the end of the end of the end of the end of the<br>sector of the end of the end of the end of the end of the end of the end of the end of the<br>sector of the end of the end of the end of the end of the end of the end of the end of the<br>sector of the end of the end of the end of the end of the end of the end of the end of the<br>sector of the end of the end of the end of the end of the end of the end of the end of the<br>sector of the end of the end of the end of the end of the end of the end of the end of the<br>sector of the end of the end of the end of the end of the end of the end of the end of the end of the<br>sector of the end of the end of the end of the end of the end of the end of the end of the end of the<br>sector of the end of the end of the end of the end of the end of the end of the end of the<br>sector of the end of the end of the end of the end of the end of the end of the end of the<br>sector of the end of the end of the end of the end of the end of the end of the<br>sector of the end of the end of the end of the end of the end of the end of the<br>sector of the end of the end of the end of the end of the end of the<br>sector of the end of the end of the end of the end of the end of the end of the end of the end of the end of the end of the the end of the end of t | to pay as much tax when?<br>want to have deducted tro<br>deductions or non-refundable<br>id care or enginyment exp<br>fir part 1213, Roquest to F<br>minipayer or payer. You do<br>5.<br>biscome Tax Act and related pr<br>for parposes of other feature<br>in solutions that and related pr<br>for parposes of their feature<br>is intermediated to the feature<br>in classification to the solution and<br>main information. Refer to Previou                                                                                                    | te tax credits that are<br>ensses, charitable don<br>Reduce Tax Deduction<br>of need a letter of aut<br>of the set at activities ind<br>creat that provide to the la<br>instead by Jone Fahren<br>toristead by Jone Fahren<br>toristead by Jone Fahren<br>all Information Bank CR                                                                                                    |
| You may want is have mode the deducted term dark payment, sepacitary high moders therefore and the second second s                                      | to pay as much tax when y<br>wint to have diducted to<br>deductions or inport-refusion<br>to the pays of the term<br>replayer or payer. You do n<br>form the pays of the term<br>statement of the term<br>statement of the term<br>statement of the term<br>of institutions to the extent and<br>of institutions to the extent and<br>the pays of the terms of the term<br>and thereafter. Refer to Payson                                                                                                    | In the second state of the second state of the                                                                                                    |
| You may want is have more the deducted from each jayment, electrosity i for finance interference<br>interference interference interferenc                                    | to pay as much tax when no<br>to pay as much tax when no<br>leductions or non-refunded<br>address or enon-refunded<br>and carrie or employment ago<br>mptoyer or payer. You do no<br>5.<br>Theorem Tax Act and material pro-<br>for payoen of the payer. The<br>theorem Tax Act and material pro-<br>to payoen and the Payer<br>theorem Tax Act and material pro-<br>to payoen and the payoen<br>and payoen the payoen<br>and payoen payoen<br>the payoen<br>and payoen<br>the payoen<br>the | n Local taka credits that are<br>enses, charitable don<br>lockues Tax Deduction<br>of need a letter of autor<br>and a table of the<br>area and autorities into<br>any table of the<br>area and autorities into<br>any table of the<br>area and autorities into<br>any table of the<br>area and autorities into<br>any table of the<br>area and<br>a set of the<br>area and<br>a set of the<br>area and<br>area and<br>area and<br>area and<br>area and<br>area and<br>area a |

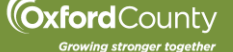